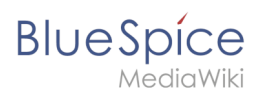

# Inhaltsverzeichnis

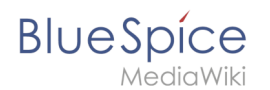

# 8.5 Seiten veralten

Die Erweiterung **Expiry** markiert einen ausgewählten Artikel nach einer bestimmten Zeit als "veraltet". Diese Markierung kann jederzeit rückgängig gemacht werden. Expiry ist die ideale Basis für ein Archivierungssystem. Veraltete Artikel können nach einer Abfrage in einen Archiv-Namensraum verschoben werden.

### Inhaltsverzeichnis

| 1 | Eine Seite veralten                          | . 3 |
|---|----------------------------------------------|-----|
| 2 | Übersichtsseite aller Seiten mit Ablaufdatum | . 3 |
| 3 | Konfiguration                                | . 4 |
| 4 | Verwandte Themen                             | . 5 |

#### Eine Seite veralten

BlueSpice

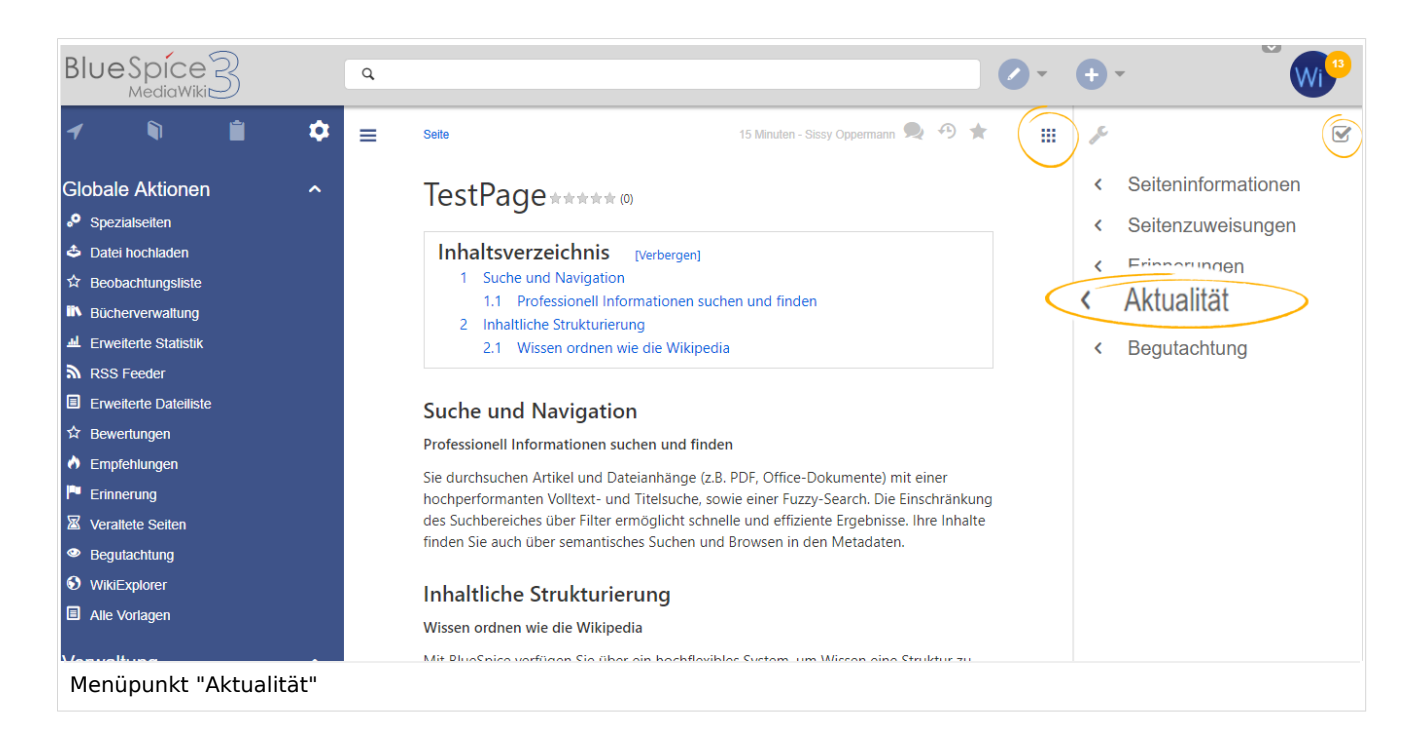

Das Ablaufdatum kann auf jeder Inhaltsseite des Wikis festgelegt werden. Nach einem Klick auf "Aktualität" im Qualitätsmanagement-Menü der Werkzeugleiste öffnet sich ein Flyout mit dem entsprechenden Formular.

Wenn bereits ein Ablauftermin festgelegt wurde, wird dieses hier angezeigt. In diesem Fall kann das Ablaufdatum entfernt werden, indem Sie auf "Aktualität neu bestätigen" klicken.

Falls auf der Seite noch kein Ablaufdatum festgelegt wurde, kann dieses zusammen mit einem kurzen Kommentar eingeben werden. Gleichzeitig kann eine Erinnerung für diese Seite erstellt werden soll (weitere Informationen zu Erinnerungen finden Sie unter <u>Reminder</u>). Die Einstellungen für die Erinnerung werden aus den Standardeinstellungen in den Benutzereinstellungen übernommen.

#### Übersichtsseite aller Seiten mit Ablaufdatum

Benutzer können alle Seiten, die ein Ablaufdatum haben auf der Seite *Spezial:Veraltete Seiten* anzeigen. Diese Seite kann auch vom oben beschriebenen Aktualitäts-Flyout über den Link *Überblick über veraltete Seiten* geladen werden. klicken.

Benutzer können von hier das Ablaufdatum einer Seite löschen (x-Symbol) oder bearbeiten (Schraubschlüssel-Symbol).

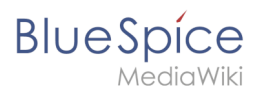

| Blue Spice 3                   |      |       | ٩                           |                      |               |               |               | 0          | ••                  |
|--------------------------------|------|-------|-----------------------------|----------------------|---------------|---------------|---------------|------------|---------------------|
| 1 🗎 🕯                          | ۵    | =     | Spezial > Veraltete Artikel |                      |               |               |               |            |                     |
| Globale Aktionen               | ^    |       | Veraltete S                 | eiten                |               |               |               |            |                     |
| Datei hochladen                |      |       |                             |                      |               |               |               | Tabelle    | exportieren 🗸       |
| Bücherverwaltung               |      |       | Seite                       |                      | Veraltet am   |               | Kommentar     |            | Aktionen            |
| Erweiterte Statistik           |      |       | Spezial:Badtitle/NS         | 8000:Aufbewahrung    | 2020-10-07    |               |               |            |                     |
| RSS Feeder                     |      |       | TestPage                    |                      | 2019-04-12    |               |               |            |                     |
| Erweiterte Dateiliste          |      |       | Wiki Software 1.0           |                      | 2018-11-12    |               |               |            | 3.0                 |
| Bewertungen     Empfoblungen   |      |       |                             |                      |               |               |               |            | Bearbeiten          |
| <ul> <li>Erinnerung</li> </ul> |      |       | K Seite                     | von 1                | > G           |               |               | Anzeige Ei | intrag occirocitori |
| Veraltete Seiten               |      |       |                             |                      |               |               |               |            |                     |
| Begutachtung                   |      |       | Datenschutz Über BlueSpie   | e Impressum Change o | ookie consent | 🗰 MediaW      | /iki 🖉 BlueSp | bice       |                     |
| WikiExplorer                   |      |       | Analysedienste              |                      |               | 🌺 Semantic Me | diaWiki       |            |                     |
| Alle Vorlagen                  |      |       |                             |                      |               |               |               |            |                     |
| Verwaltung                     | ^    |       |                             |                      |               |               |               |            |                     |
| O Über BlueSpice               |      |       |                             |                      |               |               |               |            |                     |
| 🔧 Konfigurationsverwaltung     |      |       |                             |                      |               |               |               |            |                     |
| Gruppenverwaltung              |      |       |                             |                      |               |               |               |            |                     |
| % Interwikilinks               |      |       |                             |                      |               |               |               |            |                     |
| ■ Namensraum-CSS-Verwaltung    |      |       |                             |                      |               |               |               |            |                     |
| Veraltete Seiten               | (Ube | ersic | nt)                         |                      |               |               |               |            |                     |

## Konfiguration

In der Konfigurationsmerwaltung können Sie folgende Einstellungen ändern:

- Veraltete Seiten im PDF mit einem Wasserzeichen markieren: Zeigt das Wasserzeichen für abgelaufene Seiten in PDFs an.
- Veraltete Seiten im Druck mit einem Wasserzeichen markieren: Zeigt das Wasserzeichen für abgelaufene Seiten an, wenn eine Seite gedruckt wird.
- Veraltete Seiten mit einem Wasserzeichen markieren: Zeigt ein Wasserzeichen auf der Seite selbst an.

| geschaltet werden. E                                                                                                    | ine Auswertung ist ebenfalls möglich.                                                                                                    |
|----------------------------------------------------------------------------------------------------|----------------------------------------------------------------------------------------------------|
| Zusätzlich zu den W                                                                                                    | erbebannern ist es auch möglich Verzeichnisse, z.B. für Dienstleister, anzulegen und zu verwalten. Genau wie d                                                                                                    |
| Werbebanner lasser                                                                                                    | sich diese für Seiten aktivieren, die selbst festgelegt werden können.                                                                                                    |
|                                                                                                    |                                                                                                    |
|                                                                                                    |                                                                                                    |
| Technischer H                                                                                                    | lipterarund                                                                                                    |
| Technischer I                                                                                                    | Initergrand                                                                                                    |
| DentAl into be stable a                                                                                                  | e en si Canaista das DantAl inte Versaltura und das DantAl inte Versalemente tra diferences das dis                                                                                                    |
| RentALINK bestent a                                                                                                    | is zwei Spezialseiten; der KentALInk verwaltung und der KentALInk Kundenverwaltung. Hierüber werden die                                                                                                    |
| Finträge und Banner                                                                                                    |                                                                                                    |
| Einträge und Banner                                                                                                    | gesteuert.                                                                                                    |
| Einträge und Banner                                                                                                    | gestedert.                                                                                                    |
| Einträge und Banner                                                                                                    | gestedent.                                                                                                    |
| Einträge und Banner<br>Wo finde ich (                                                                                    | gesteden:                                                                                                    |
| Einträge und Banner<br>Wo finde ich o                                                                                    | lie Funktion RentALink?                                                                                                    |
| Einträge und Banner<br>Wo finde ich (                                                                                    | geseterer:                                                                                                    |
| Einträge und Banner<br>Wo finde ich (<br>Rufen sie die Übersi                                                            | gesetenet:<br>lie Funktion RentALink?<br>                                                                                                    |
| Einträge und Banner<br>Wo finde ich (<br>Rufen sie die Übersi<br>• RentALink Kund                                        | Jesistenen:<br>ile Funktion RentALink?<br>ht der Spezialseten auf. Her finden Sie unter dem Abschnitt "BlueSpice" die zwei Spezialseiten:<br>enverwaltung: Verwaltung der Kunden ( spezial:BentALink_Kundemmanager )                                                                                                    |
| Wo finde ich (<br>Rufen sie die Übersi<br>• RentALink Kund<br>• RentALink Verw                                           | Jeseisen:<br>lie Funktion RentALink?<br>ht der Spezialseten ud. Her finden Sie unter dem Abschnitt "BlueSpice" die zwei Spezialseiten:<br>snverwaltung Verwaltung der Kunden (spezialisentälsink Zundemannager.)<br>litung Verwaltung der Werbebanner und Verzeichniseinträge in Zugehörigkeit zu einem Kunden                  |
| Wo finde ich o<br>Rufen sie die Übersi<br>• RentALink Kund<br>• RentALink Verw<br>(spezial:Rent                          | Jessensen:<br>lie Funktion RentALink?<br>ht der Spezialseiten nuf. Her finden Sie unter dem Abschnit "BlueSpice" die zwei Spezialseiten:<br>enverwallung Verwaltung der Kunden (spezial:RentAlink_Rundenmanager)<br>http://www.ung.der.Werbebanner und Verzeichniseinträge in Zugehörigkeit zu einem Kunden<br>Alink_Manager)   |
| Einträge und Banner<br>Wo finde ich (<br>Rufen sie die Übersi<br>• RentALink Kund<br>• RentALink Verw<br>(Spezial:Rent   | Jesistenen:<br>ile Funktion RentALink?<br>ht der Spezialseten auf. Her finden Sie unter dem Abschntt "BlueSpice" die zwei Spezialseten:<br>nwerwaltung verwaltung der Kunden (spezialsentälsink_Kundemanager.)<br>itung: Verwaltung der Werbebanner und Verzeichniseinträge in Zugehörigkeit zu einem Kunden<br>Maink_Kanager.) |
| Einträge und Banner<br>Wo finde ich (<br>Rufen sie die Übersi<br>• RentALink Kund<br>• RentALink Verw<br>(Spezial : Rent | lie Funktion RentALink?<br>ht der Spezialseiten unf. Her finden Sie unter dem Abschnitt "BlueSpice" die zwei Spezialseiten:<br>enverwaltung: Verwaltung der Kunden (spezialißentAlink_Kundemmanager)<br>Itung: Verwaltung der Werbebanner und Verzeichniseinträge in Zugehörgkeit zu einem Kunden<br>Maink_Manager)             |

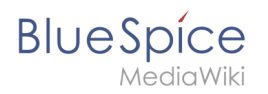

#### Verwandte Themen

- Qualitätsmanagement
- Referenz:BlueSpiceExpiry